Ai fini di una eventuale immatricolazione presso l'Ateneo di Cagliari, si invitano i <u>candidati che hanno</u> <u>partecipato alla prova di selezione</u> per l'accesso ai corsi di laurea magistrale a ciclo unico in Medicina e Chirurgia e in Odontoiatria e Protesi Dentaria <u>presso altre sedi universitarie</u>, a seguire le procedure di seguito riportate:

- Collegarsi al sito dei servizi online dell'Università di Cagliari dalla pagina iniziale del sito internet dell'ateneo (<u>www.unica.it</u>), cliccando nella sezione Iscrizioni e servizi online – servizi online per gli studenti, oppure digitare direttamente il nome del sito: <u>https://webstudenti.unica.it</u>.
- 2) Procedere alla registrazione cliccando su "Registrazione" nel menù a sinistra all'interno della sezione Servizi on-line agli studenti. Nella pagina Registrazione Web apparirà la check list che riassume tutte le informazioni che verranno richieste al fine della registrazione. Per procedere è necessario cliccare sul pulsante blu registrazione web che si trova in fondo alla check list. Le informazioni che verranno richieste riguardano il codice fiscale, dati personali, dati di residenza e/o domicilio, recapiti vari (e-mail, cellulare, ecc.). Dopo aver inserito le informazioni richieste il sistema chiederà di inserire una password, che deve necessariamente essere formata da 8 caratteri alfanumerici, e di confermarla. Successivamente, apparirà il riepilogo della registrazione, con l'indicazione di tutti i dati inseriti, e la contemporanea richiesta di conferma. Effettuata la conferma la registrazione è completata e si potrà stampare il riepilogo della registrazione o, inserendo nome utente e password, procedere all'autenticazione e accedere all'area riservata dei Servizi online agli studenti. Infine, il sistema invierà le credenziali per l'accesso ai servizi online all'indirizzo e-mail indicato nella registrazione.
- 3) Una volta effettuata la registrazione sul portale dell'Ateneo di Cagliari i candidati dovranno collegarsi al sito dei servizi online dell'Università di Cagliari (vedi punto 1) ed effettuare il "Login" utilizzando le credenziali ricevute al momento della registrazione sul portale dell'Ateno di Cagliari, per accedere all'area riservata dei servizi online. Una volta effettuato l'accesso dovranno procedere all'iscrizione, con le modalità previste dall'Allegato 1, ad un concorso di ammissione, che sarà configurato per i candidati che non hanno svolto la prova nell'Ateneo cagliaritano, al fine di permettere all'Ufficio di verificare che il candidato abbia realmente diritto all'immatricolazione. L'iscrizione a questo concorso non comporta la partecipazione ad alcun test, ma è necessaria esclusivamente al fine di permettere la corretta immatricolazione degli studenti che abbiano svolto la prova presso altre sedi universitarie e risultino essere stati "prenotati" per l'Università di Cagliari.
- I candidati, dopo avere effettuato l'iscrizione al concorso, dovranno procedere all'immatricolazione seguendo il percorso (nel menù a sinistra): Segreteria > Immatricolazione > Laurea Magistrale Ciclo Unico 6 anni.

Viceversa, <u>i candidati che hanno partecipato alla prova di selezione</u> per l'accesso ai corsi di laurea magistrale a ciclo unico in Medicina e Chirurgia e in Odontoiatria e Protesi Dentaria <u>presso l'Ateneo di</u> <u>Cagliari</u>, e che pertanto hanno già provveduto ad effettuare la registrazione sul portale dell'Ateneo di Cagliari, dovranno a seguire le procedure di seguito riportate:

1) I candidati che <u>non risultano iscritti</u> ad alcun corso di studi dell'Ateneo di Cagliari o che <u>risultano immatricolati per l'A.A. 2015/2016</u> presso altri corsi di studio dell'Ateneo di Cagliari, le cui carriere risultino "<u>in attesa di perfezionamento immatricolazione</u>", dovranno collegarsi al sito dei servizi online dell'Università di Cagliari (vedi punto 1) ed effettuare il "Login" utilizzando le credenziali ricevute al momento della registrazione sul portale dell'Ateno di Cagliari, per accedere all'area riservata dei servizi online. Una volta effettuato l'accesso dovranno procedere all'immatricolazione seguendo il percorso (nel menù a sinistra): Segreteria > Immatricolazione > Laurea Magistrale Ciclo Unico 6 anni.

2) I candidati che invece <u>risultano già iscritti</u>, in anni accademici precedenti, presso altri corsi di studio dell'Ateneo di Cagliari, qualora intendano effettuare passaggio di corso, devono procedere alla presentazione online della "domanda di passaggio di corso" seguendo il percorso (nel menù a sinistra): Segreteria > Carriera > Passaggio di Corso > Presenta Domanda di Passaggio Corso, e scegliere nel menù a tendina il corso per il quale si risulta essere stati prenotati. Alternativamente potranno effettuare la rinuncia agli studi per il precedente corso di studi e procedere con una nuova immatricolazione secondo quanto previsto al punto 1).

PER LE DATE RELATIVE ALLE SCADENZE AMMINISTRATIVE RIGUARDANTI LE ISCRIZIONI ONLINE, IL PAGAMENTO DELLA PRIMA RATA DELLE TASSE UNIVERSITARIE E LA CONSEGNA DELLA DOCUMENTAZIONE AMMINISTRATIVA, SI RIMANDA A QUANTO RIPORTATO NEL BANDO DI SELEZIONE PUBBLICATO SUL SITO <u>www.unica.it</u> > Pubblicità legale > Albo online dell'Università > Ammissioni corsi di studio.